### CHAPTER 7

## Low-Level Web UI Testing

## 7.0 Introduction

The techniques in this chapter show you how to perform Web application UI testing by making calls to low-level API functions. These techniques are closely related to those in Chapter 6, which manipulate the client area of a Web application using JavaScript calls to the Internet Explorer Document Object Model (IE DOM). The techniques in this chapter are more powerful, meaning they give you greater control and flexibility over your test automation. This allows you to perform more complex UI testing. The heart of these low-level techniques is calling directly into the mshtml.dll and shdocvw.dll libraries to access and manipulate HTML objects in the client area of IE. Although these techniques have been available for several years, before .NET your only option was to write fairly complex COM code. The .NET environment greatly simplifies writing test automation code using this low-level technique. Figure 7-1 shows a sample run of a low-level Web UI test scenario.

| C:\Book\Code\Ch7Code\RunTest\bin\Debug\RunTest.exe                                   |                                                       |                  |
|--------------------------------------------------------------------------------------|-------------------------------------------------------|------------------|
| Starting test run                                                                    | 🚰 WebForm1 - Microsoft Internet Explorer              | _O×              |
| Launching an instance of IE<br>Process handle = 983766<br>Number active browsers = 3 | File Edit View Favorites Tools Help                   | Æ                |
|                                                                                      | Address 🖉 http://localhost/TestAuto/Ch7/WebForm1.aspx | 🔻 🔁 Go 🛛 Links 🎽 |
| Httaching to IE                                                                      | Dreduct Secret                                        | <u> </u>         |
| Setting IE to 450x360                                                                | Soarch by                                             |                  |
| Selecting 'ID' radio button<br>Setting text box to '2B'<br>Clicking search button    | C Norra                                               |                  |
|                                                                                      |                                                       |                  |
| Seeking '2B22B' in list box<br>Found target string                                   |                                                       |                  |
| Seeking 'Search complete' in body<br>Found target string                             | Search                                                |                  |
| Test result = Pass                                                                   | ProdName ProdID Price                                 |                  |
| Closing IE in 4 seconds                                                              | gadgets, 2B22B, 22.22                                 |                  |
|                                                                                      |                                                       |                  |
|                                                                                      | Search Complete                                       | <b>T</b>         |
|                                                                                      | 🖉 Done                                                | rusted sites     |

Figure 7-1. Low-level Web application UI testing

If you examine Figure 7-1, you'll see that the test harness is a console application. The test harness launches an instance of the IE browser and attaches to it, loads the Web AUT into the browser, manipulates the browser, simulates a user exercising a product-search Web application, and checks the application state to determine a test scenario pass or fail result.

Many of the techniques in this chapter make reference to the Web application shown in the foreground of Figure 7-1. The application was created using Visual Studio .NET 2003 and has the default WebForm1.aspx name. The application has three Label controls, a RadioButtonList control, a TextBox control, a Button control, and a ListBox control. For simplicity, all the names of the controls are the Visual Studio defaults: Label1, Label2, Button1, and so on. Obviously, your Web AUTs will be more complex than this, but the demonstration application has all the key features necessary to illustrate low-level Web application UI testing. The Web application searches through a data store of product information, filtering by product name or product ID. A realistic Web application would likely search through a SQL database of product information. However, the demonstration application searches through a local data store implemented as an ArrayList of Product objects. The local Product class is defined as

```
class Product
{
   public string name;
   public string id;
   public double price;

   public Product(string name, string id, double price)
   {
    this.name = name;
    this.id = id;
    this.price = price;
   }
}
```

and the data store is created when the Web application loads

```
private System.Collections.ArrayList al =
    new System.Collections.ArrayList();
private void Page_Load(object sender, System.EventArgs e)
{
    Product p1 = new Product("widgets", "1A11A", 11.11);
    Product p2 = new Product("gadgets", "2B22B", 22.22);
    Product p3 = new Product("foozles", "3C33C", 33.33);
    al.Add(p1);
    al.Add(p2);
    al.Add(p3);
    Label3.Visible = false; // "Search Complete" message
}
```

The key code for the Web AUT search functionality is

```
private void Button1 Click(object sender, System.EventArgs e)
{
 ListBox1.Items.Clear();
 string filter = TextBox1.Text;
 ListBox1.Items.Add("ProdName ProdID Price");
 ListBox1.Items.Add("========");
 if (RadioButtonList1.SelectedValue == "Name")
  {
    foreach (Product p in al)
    {
      if (p.name.IndexOf(filter) >= 0)
       ListBox1.Items.Add(p.name + ", " + p.id + ", " + p.price);
    }
  }
 else if (RadioButtonList1.SelectedValue == "ID")
  {
    foreach (Product p in al)
    {
      if (p.id.IndexOf(filter) >= 0)
       ListBox1.Items.Add(p.name + ", " + p.id + ", " + p.price);
    }
  }
 Label3.Visible = true;
}
```

When testing an application through its UI, it does not particularly matter where or how the new application state is determined. In other words, in UI testing, you don't care if the application is searching through a SQL database, a text file, or a local data store. Each user action on the application (for example, clicking on the Search button) ultimately causes the state of the application to change, which will be reflected in the UI (for example, the text displayed in the ListBox control). Testing situations like this, in which you do not have access to the source code of the AUT/SUT, are often referred to as *black box testing*. If you have full access to the source code, the situation is often called *white box testing*. These two terms, along with variations such as *gray box* and *clear box testing*, are probably the most overused terms in software testing. The terms themselves are not important, but the principles behind them help you identify the limitations on the types of testing principles when creating test cases; however, in a white box testing situation, you can create test cases specifically designed to exercise a particular code path in the SUT.

Related but higher-level techniques to test a Web application through its UI were presented in Chapter 6. Those techniques access the client area of a Web application using the IE DOM. You can think of the IE DOM as essentially a wrapper around functions in the mshtml.dll and shdocvw.dll libraries. The techniques in this chapter are called low-level because they call directly into mshtml.dll and shdocvw.dll functions, in effect operating at one level of abstraction lower than the techniques presented in Chapter 6. The techniques in this chapter, combined with those in Chapter 3, allow you to access all areas of a Web application—the client area, the browser shell, and external windows. The test harness that produced the test run shown in Figure 7-1 is presented in Section 7.9.

## 7.1 Launching and Attaching to IE

#### Problem

You want to launch an instance of an IE browser and attach to it in a way that will allow you to programmatically manipulate, synchronize, and examine the Web AUT.

### Design

Launch an instance of IE using the Process.Start() method and retrieve the returned process object. Then instantiate an InternetExplorer object and associate the InternetExplorer object handle to the process handle.

```
try
{
 InternetExplorer ie = null;
 Console.WriteLine("\nLaunching an instance of IE");
 Process p = Process.Start("iexplore.exe", "about:blank");
 if (p == null)
    throw new Exception("Could not launch IE");
 Console.WriteLine("Process handle = " + p.MainWindowHandle.ToString());
 SHDocVw.ShellWindows allBrowsers = new SHDocVw.ShellWindows();
 Console.WriteLine("Number active browsers = " + allBrowsers.Count);
 if (allBrowsers.Count == 0)
    throw new Exception("Cannot find IE");
 Console.WriteLine("Attaching to IE");
 int i = 0; // attach to correct browser
 while (i < allBrowsers.Count && ie == null)
  {
    InternetExplorer e = (InternetExplorer)allBrowsers.Item(i);
    if (e.HWND == (int)p.MainWindowHandle)
      ie = e;
   ++i;
  }
```

```
if (ie == null)
   throw new Exception("Failed to attach to IE");
}
catch(Exception ex)
{
   Console.WriteLine("Fatal error: " + ex.Message);
}
```

You can use the static Process.Start() method from the System.Diagnostics namespace to launch the IE program. However, you now have two different processes, and the test harness cannot directly communicate with the Web browser. To solve this problem, you instantiate an InternetExplorer object from the shdocvw.dll library and then assign the process handle of the IE program/process to the InternetExplorer object. This allows you to directly access the IE program from your test harness.

#### Comments

You begin by calling Process.Start() with arguments "iexplore.exe" and "about:blank". Notice you must fetch the return value from Start() into a Process object. Instead of loading the virtual page "about:blank", you could load the Web AUT at this time. However, experience has shown that you are less likely to run into problems with your test automation if you load the AUT only after you have attached to the IE program. Additionally, if IE fails to launch at this point in your automation, you know that the AUT was not the source of the error.

After launching an instance of the IE program, you instantiate and fetch a collection of all active browser objects using the ShellWindows() method. The ShellWindows() method is housed in the shdocvw.dll API library. To access ShellWindows() you must add a project reference to your test automation harness that points to the Microsoft Internet Controls component in the classic COM list of references. (Notice that unlike using .NET references, determining the name of the COM component that houses a particular DLL or function is sometimes not obvious.) The .NET Framework marshals shdocvw.dll to a .NET namespace aliased to SHDocVw; this lets you add

```
using SHDocVw;
```

to your test harness if you want to avoid fully qualifying the InternetExplorer class and other classes and objects you use from the shdocvw.dll library.

The collection of browser objects returned by ShellWindows() includes the instance of IE you just launched, any previously launched IE programs, and running instances of Windows Explorer. You must iterate through the collection to find exactly which one is your test instance. To do this, you first instantiate an InternetExplorer object. This object is also defined in the SHDocVw namespace. The solution here loops through the shell windows collection using an index variable initialized to 0 and a while loop:

```
while (i < allBrowsers.Count && ie == null)</pre>
```

The loop exits if all available shell window objects have been examined but the test IE program was not found or if the InternetExplorer object is not null. In the first case, a fatal logic flaw exists in the test harness, and you can throw an exception. In the second case, you have successfully found the test IE program. The actual attaching of the InternetExplorer object to the running IE program occurs when a match is found between the HWND (handle to

window) of the current shell window object being examined and the MainWindowHandle property of the test IE process:

```
if (e.HWND == (int)p.MainWindowHandle)
ie = e;
```

Notice that because shdocvw.dll is a pre-.NET unmanaged library, the HWND member of an InternetExplorer object is a handle that is really just an alias for an integer. But the .NET process object's MainWindowHandle is type IntPtr, which is a platform-specific .NET type used to represent either a pointer (memory address) or a handle. To make these two values comparable with the == operator, you cast the IntPtr type to an int.

In some testing situations, you may want to set a precondition that no other instances of IE or other browsers may be running. This prevents any possible browser interaction side effects. If this is the case, after launching an IE process, you can check to make sure no other browser instances are active and then attach to the single item in the ShellWindows collection:

```
InternetExplorer ie = null;
if (allBrowsers.Count > 1)
  throw new Exception("Other browser instances found");
else
  ie = (InternetExplorer)allBrowsers.Item(0);
```

## 7.2 Determining When the Web AUT Is Fully Loaded into the Browser

#### Problem

You want to determine whether the Web AUT is completely loaded into the test IE browser.

#### Design

Register a DWebBrowserEvents2 interface event handler and synchronize the handler with a class-scope AutoResetEvent object and class-scope method delegate.

```
class Class1
{
  static AutoResetEvent documentComplete = new AutoResetEvent(false);
  static void Main(string[] args)
  {
    SHDocVw.InternetExplorer ie = null;
    // launch Internet Explorer program - see Section 7.1
    // attach object ie to IE program process - see Section 7.1
```

```
ie.DocumentComplete += new
    DWebBrowserEvents2_DocumentCompleteEventHandler(ie_DocumentComplete);
    Console.WriteLine("\nNavigating to the Web app");
    object nil = new object();
    ie.Navigate("http://server/path/WebApp.aspx", ref nil, ref nil,
        ref nil, ref nil);
    documentComplete.WaitOne();
} // Main()
private static void ie_DocumentComplete(object pDisp, ref object URL)
{
    documentComplete.Set();
    }
} // class
```

A surprisingly tricky task when writing low-level Web application UI automation is determining exactly when the AUT is completely loaded into the test IE browser. This is essential because otherwise your automation may attempt to manipulate the AUT before it's ready, which almost certainly causes an exception to be thrown. The InternetExplorer object in the shdocvw.dll library contains a DocumentComplete event, which is associated with the DWebBrowserEvents2 interface. (This interface replaces an older, obsolete DWebBrowserEvents interface.) It designates an event sink interface that your automation harness can implement to receive event notifications from the IE program. The second piece of the solution is to use an AutoResetEvent object to synchronize your test automation control flow.

#### Comments

After you've created an InternetExplorer object and attached it to a running IE process (as described in Section 7.1), you can register an event handler using the DWebBrowserEvents2 interface and associate it with the InternetExplorer.DocumentComplete event. The constructor accepts a method delegate that is an alias for a real method to transfer control to when the DocumentComplete event fires. In this solution, you transfer control to a method that just sets an AutoResetEvent synchronizing object to signaled. In other words, when the IE process finishes loading its HTTP response page, the DocumentComplete event fires and control transfers to the method delegate that sets the AutoResetEvent object to signaled. So, you can pause your test automation at any point by inserting an AutoResetEvent.WaitOne() call. The thread of execution is blocked until AutoResetEvent.Set() is called, which only happens when the current document in IE has finished loading completely. Notice that as written, your automation could wait forever if there is a problem, and your Web AUT never finishes loading. To avoid this, you can pass an integer argument and a Boolean flag to the WaitOne() method, which will specify a maximum timeout in milliseconds and determine whether or not to exit the synchronization domain for the context before the wait. For example:

```
documentComplete.WaitOne(9000, true);
```

A common, but incorrect way to attempt to pause test automation until a Web AUT is completely loaded into the test IE browser, is to insert Thread.Sleep() statements. Because,

with few exceptions, IE runs under a single thread of execution, Thread.Sleep() will cause both the test automation and IE to halt.

With a mechanism for making sure that a Web page is fully loaded in hand, you can navigate to the AUT using the InternetExplorer.Navigate() method. For example:

The Navigate() method accepts five arguments. The first argument is required and is the URL of the application to navigate to. The other four parameters are optional. In most cases, you can pass references to a dummy object for the other four arguments as you've done here. The first optional parameter is a reference to an object holding a constant that specifies whether to add the resource to the history list, whether to read from or write to the cache, and whether to display the resource in a new window. The second optional parameter is a reference to an object holding a string that specifies which frame to display. The third optional parameter is a reference to an object holding a string that specifies which frame to display. The third optional parameter is a reference to an object holding a string that is HTTP POST data (typically that data contained in an HTML form element). The fourth optional parameter is a reference to an object holding a string that specifies additional HTTP headers to send to the Web server. Because your automation manipulates IE through its UI, you do not need to pass any of these optional arguments. For example, instead of using the argument that directly sends HTTP POST data, you just simulate a click on the submit button associated with a form element.

## 7.3 Manipulating and Examining the IE Shell

#### Problem

You want to programmatically manipulate and examine the test IE browser to simulate user actions such as resizing the browser and reading the status bar.

#### Design

Use the methods and properties of the InternetExplorer object such as Height, Width, and StatusText.

```
InternetExplorer ie = null;
// attach ie to test Internet Explorer process - see Section 7.1
Console.WriteLine("Setting IE to size 450x360");
ie.Width = 450;
ie.Height = 360;
Thread.Sleep(1000);
```

```
if (ie.StatusText.IndexOf("Done") == -1)
   Console.WriteLine("Could not find 'Done' in status bar");
else
   Console.WriteLine("Found 'Done' in status bar as expected");
Thread.Sleep(1000);
Console.WriteLine("Moving IE to position (50,100)");
ie.Left = 50;
ie.Top = 100;
Thread.Sleep(1000);
Console.WriteLine("Checking address bar value");
if (ie.LocationURL != "http://server/path/WebApp.aspx")
   pass = false;
```

#### Comments

When writing Web application UI test automation, there are three different areas of IE to take into account—the client area, which holds the Web page under test; the shell area, which holds IE controls such as the Address bar and the Back button; and the windows, such as alert boxes, which are separate from IE altogether. The InternetExplorer object has methods and properties you can use to manipulate the shell (to simulate user actions) and to examine the shell (to determine a test scenario pass/fail result). These properties and methods are fully documented, but here are nine of the most useful ways to manipulate the shell:

- GoBack(): Navigate backward one item in the history list.
- GoForward(): Navigate forward one item in the history list.
- GoHome(): Navigate to the current home page.
- Refresh(): Refresh the page currently loaded in IE.
- Quit(): Close IE.
- Height, Width: Set the height/width of the shell (in pixels).
- Top, Left: Set the top/left location of the shell (in pixels).

In addition to the methods and properties listed here, following are five useful properties you can use to determine a test scenario pass/fail result:

- FullScreen: Returns true if IE is in full-screen mode.
- MenuBar: Returns true if the IE menu bar is visible.
- Resizable: Returns true if IE is resizable.
- LocationURL: Returns the URL of the current page being displayed in IE.
- StatusText: Returns the text in the IE status bar.

# 7.4 Manipulating the Value of an HTML Element on the Web AUT

#### Problem

You want to manipulate an HTML input element on the Web AUT to simulate user actions such as typing data into a text field and clicking on buttons.

### Design

Create a reference to the Web application document body using the Document property of the InternetExplorer object. Then use the getElementById() method from the mshtml.dll library to get a reference to the HTML element you want to manipulate and set the value or other appropriate property of the element object to the desired value.

### Solution

```
HTMLDocument theDoc = (HTMLDocument)ie.Document;
Console.WriteLine("\nSelecting 'Name' radio button");
HTMLInputElement radioButton =
  (HTMLInputElement)theDoc.getElementById("RadioButtonList1 0");
radioButton.@checked = true;
Console.WriteLine("Setting text box to 'foo'");
HTMLInputElement textBox =
  (HTMLInputElement)theDoc.getElementById("TextBox1");
textBox.value = "foo";
Console.WriteLine("Setting dropdown list to 'blue'");
HTMLSelectElement dropdown =
  (HTMLSelectElement)theDoc.getElementById("DropDownList1");
dropdown.value = "blue";
Console.WriteLine("Clicking search button");
HTMLInputElement butt =
  (HTMLInputElement)theDoc.getElementById("Button1");
butt.click();
```

```
documentComplete.WaitOne(); // see Section 7.2
```

This example assumes you have created and attached to an InternetExplorer object as described in Sections 7.1 and 7.2. You declare an HTMLDocument object and assign it to a reference to the application document body. The HTMLDocument type is defined in the mshtml.dll library. To access this library, you can add a project reference to the .NET Microsoft.mshtml component. This managed code library maps to the mshtml namespace, so you can add the statement

using mshtml;

to your test harness to avoid having to fully qualify the HTMLDocument type and other classes you want to use. After you have an HTMLDocument object, you can obtain a reference to an HTML element that has an ID string by using the getElementByID() method. After you have this object, you can simulate a user manipulating the element by assigning a value using the value property. In the preceding solution, to simulate a user checking the radio button control, you must use @checked because checked is a keyword in the C# language.

#### Comments

The technique to manipulate controls on your Web AUT is relatively simple in the .NET programming environment, at least compared with doing the same task using unmanaged code. Notice that because the getElementById() method is used to obtain a reference to the element/control you want to manipulate, the control must have an ID attribute that uniquely identifies it. If your Web AUT is created by Visual Studio .NET UI designer, this is not a problem because all controls receive an ID attribute. However, ID attributes are optional, so Web applications created manually, using Notepad for example, may need to be modified to include an ID attribute to use the technique presented here.

A key tool to help you understand and extend this solution is the Object Browser in Visual Studio .NET. If you point the Object Browser to the mshtml reference and expand the tree control, you'll see literally thousands of classes and methods that are available to you. There is far more data here than you can possibly memorize, but fortunately, very few of these classes are needed to write effective test automation. To determine which object interface in the mshtml namespace you need to use, probe an object on your Web application. For example, notice that in the preceding solution, both a button control and a text box control are type HTMLInputElement but a drop-down control is type HTMLSelectElement. Just how can you know this? You can determine the correct class to use with code like this:

```
object o1 = (object)theDoc.getElementById("TextBox1");
Console.WriteLine("The textbox has type "+ o1.GetType().ToString());
```

```
object o2 = (object)theDoc.getElementById("DropDownList1");
Console.WriteLine("The dropdown has type " + o2.GetType().ToString());
```

The techniques in this section manipulate only controls in the client area of the IE browser. To manipulate menu bar items or windows that are not part of the client area, you can use the techniques in Chapter 3.

## 7.5 Verifying the Value of an HTML Element on the Web AUT

#### Problem

You want to verify that an HTML element on the Web AUT has a certain value so you can set a test scenario pass/fail result to the appropriate value.

#### Design

Create a reference to the Web application document body using the Document property of the InternetExplorer object. Then use the getElementsByTagName() method from the mshtml.dll library to get a collection of HTML elements, followed by the item() method to get the particular element you want to examine. You can then retrieve the actual value of the HTML element using the InnerText property.

#### Solution

Suppose, for example, a Web AUT has several elements, a <div> element with ID "div2", and a single <select> element. This code will look for "aloha" in the element, "adios" in the <div> element, and "ciao" in the <select> element:

```
bool pass = true;
// get HTMLDocument object theDoc -- see Section 7.4
Console.WriteLine("Seeking 'aloha' in [2]");
HTMLParaElement paraElement =
  (HTMLParaElement)theDoc.getElementsByTagName("p").item(2, null);
if (paraElement.innerText.ToString().IndexOf("aloha") >= 0)
{
 Console.WriteLine("Found target 'aloha");
}
else
{
 Console.WriteLine("*Target string not found*");
 pass = false;
}
Console.WriteLine("Seeking 'adios' in <div id='div2'>");
HTMLDivElement divElement =
  (HTMLDivElement)theDoc.getElementsByTagName("div").item("div2", null);
if (divElement.innerText.ToString().IndexOf("adios") >= 0)
{
 Console.WriteLine("Found target 'adios'");
}
else
{
 Console.WriteLine("*Target string not found*");
  pass = false;
}
Console.WriteLine("\nSeeking 'ciao' in list box");
HTMLSelectElement selElement =
 (HTMLSelectElement)theDoc.getElementsByTagName("select").item(0, null);
if (selElement.innerText.ToString().IndexOf("ciao") >= 0)
```

```
{
   Console.WriteLine("Found target 'ciao'");
}
else
{
   Console.WriteLine("*Target string not found*");
   pass = false;
}
```

The parameters to the item() method are a bit tricky. The first parameter can be either an integer that is interpreted as a 0-based index value, or the parameter can be a string that is interpreted as the tag name. The second argument to item() is also an index value, but it is only used when the item() method returns a collection instead of an atomic object. In the preceding solution, the code

```
getElementsByTagName("p").item(2, null);
```

gets a collection of all the elements, and then returns the particular element that has index [2], that is, the third element.

#### Comments

You'll often need to programmatically examine HTML element values on the document body of the AUT that are not part of any child HTML element. Here's one way to do that:

```
Console.WriteLine("Seeking 'howdy' in body");
HTMLBody body =
  (HTMLBody)theDoc.getElementsByTagName("body").item(0, null);
if (body.createTextRange().findText("howdy", 0, 0) == true)
{
  Console.WriteLine("Found target 'howdy'");
}
else
{
  Console.WriteLine("*Target string not found*");
  pass = false;
}
```

You get a reference to the document body and use the textRange object and its findText() method to search for a target string. The findText() method accepts two optional arguments after a required target string argument. The first optional argument specifies the number of characters to search. A positive value means to search forward from the beginning of the textRange. A negative value means to search backwards from the end. A value of 0 means to search the entire textRange from the beginning. The second optional argument to findText() is a flag that indicates the search type according to Table 7-1.

| Value      | Meaning                        |
|------------|--------------------------------|
| 0          | Match partial words (default)  |
| 1          | Match backwards                |
| 2          | Match whole words only         |
| 4          | Case-sensitive matching        |
| 131072     | Match by comparing byte values |
| 536870912  | Match diacritical marks        |
| 1073741824 | Match Kashida characters       |
| 2147483648 | Match AlefHamza characters     |

Table 7-1. Search-Type Flags for findText()

These flag values may be combined. So the call

```
bool result = body.createTextRange().findText("foo", 0, 6);
```

will perform a case-sensitive, whole-word search of the entire body object. Notice that passing a positive-valued first optional argument (meaning to search forward a certain number of characters) is inconsistent with passing 1 as the second optional argument (meaning to search backwards).

## 7.6 Creating an Excel Workbook to Save Test Scenario Results

#### Problem

You want to create an Excel workbook to act as a data store to hold the results of test scenario runs.

#### Design

Use an OleDbConnection object from the System.Data.OleDb namespace to connect to the target machine where you want to store data. Then use an OleDbCommand object, with an appropriate CommandText property, and the ExecuteNonQuery() method.

```
Console.WriteLine("\nCreating Excel database");
```

This example creates a new Excel file named results.xls with a single worksheet named tblResults. The worksheet has three columns with headers named ScenarioID (in cell A1), Result (in cell B1), and WhenRun (in cell C1).

#### Comments

You may sometimes want to store your test scenario results in an Excel workbook instead of a text file, SQL database, or other more usual data stores. If so, you must create an Excel workbook in such a way that the workbook can programmatically accept data. The easiest way to programmatically interoperate between .NET and Excel is by using OLE DB technology. You start by creating a connection string. You have to be somewhat careful with the syntax. Notice that in the DataSource attribute, you use the double backslash sequence (to represent a single backslash), and in the Extended Properties attribute, you use a \" sequence to embed a double quote character into the connection string. The HDR=YES part of the connection string means to create a header in the first row of the Excel workbook. The "Excel 8.0" part does not directly refer to the version of the Excel spreadsheet program on your computer; it refers to the Jet database ISAM (Indexed Sequential Access Methods) format installed. You can verify the version on the test client machine by viewing system registry setting HKEY\_LOCAL\_MACHINE\Software\Microsoft\Jet\4.0\ISAM Formats.

After creating an appropriate connection string, you create an OleDbCommand object that will create a worksheet in the workbook specified in the connection string. The creation of the file is implicit—you don't use a Create() or similar method as you might expect. Notice that OLE DB data types are assigned to each column. In this example, you have five characters for a test scenario ID ("12345", for example), four characters for a scenario result ("pass" or "fail"), and 19 characters for information about when the scenario was run ("2006-10-27T13:42:25", for example). You can specify other OLE DB data types, such as int, date, and so on, but generally you are better off making all your data columns type char. Three different data models are in play—C# data types, OLE DB data types, and Excel data types. Experience has shown that using just char data avoids a lot of potential data type conversion problems when you insert test scenario results. If you intend to perform numerical analysis of your test results directly in the Excel results workbook, however, you may want to consider storing directly as type int and so on. For example

will create the scenario ID column as a column of integers, the result column as text, and the time when run column as a date (stripping away the time part of the WhenRun variable).

The solution assumes that file results.xls does not already exist. If it does exist, an exception will be thrown. The solution also assumes the existence of folder C:\Results. When storing test results into an Excel workbook, you can use several organizational strategies. First, you can create just one Excel results file and insert the results of many different test scenario runs into the file. Alternatively, you can create a new Excel results file for each test run. If you are creating many Excel results files, check whether a file with the same name already exists by using the File.Exists() method from the System.IO namespace.

Several of the techniques in Chapter 1 show how to time-stamp the file name of a results file and how to create a time-stamped folder to hold results files. You can use those same techniques with Excel data files.

## 7.7 Saving Test Scenario Results to an Excel Workbook

#### Problem

You want to save your test scenario result into an existing Excel workbook.

#### Design

Use the OleDbConnection and OleDbCommand classes in the System.Data.OleDb namespace, combined with a CommandText property set to an appropriate insert statement.

This code assumes you have created an Excel file named results.xls, which has a worksheet named tblResults and a header row with labels ScenarioID, Result, and WhenRun. (See Section 7.6 for details.) After opening a connection to the Excel existing data store, you create an INSERT command where the Excel workbook name acts as a table name, and where the Excel headers act as column names.

#### Comments

It's very easy to make syntax mistakes when constructing the INSERT string for the OleDbCommand object. For example, suppose an INSERT statement with two literals looks like:

```
INSERT INTO table (col1, col2) values ('abc', 'xyz')
```

If the values for col1 and col2 are stored in variables, you need to break the INSERT statement into five parts: the part up to the first single quote character, the value for col1, the part from the second single quote to the third single quote, the value for col2, and finally the part from the fourth single quote to the end of the statement:

```
string part1 = "INSERT INTO table (col1, col2) values ('";
string part2 = col1Value.ToString();
string part3 = "', '";
string part4 = col2Value.ToString();
string part5 = "')";
```

There is no shortcut to crafting INSERT statements; you just have to be careful.

## 7.8 Reading Test Results Stored in an Excel Workbook

#### Problem

You want to programmatically read test results that have been stored in an Excel workbook.

#### Design

Create an OleDbConnection object that points to the workbook, then create an OleDbCommand object that has a SELECT statement, and then use an OleDbDataReader object to iterate through the workbook one row at a time.

```
string connStr = "Provider=Microsoft.Jet.OLEDB.4.0;" +
                      "Data Source=C:\\Results\\results.xls;" +
                     "Extended Properties=\"Excel 8.0;HDR=YES;IMEX=0\"";
OleDbConnection conn = new OleDbConnection();
conn.ConnectionString = connStr;
conn.Open();
```

Here you select all the data columns from an Excel worksheet/table named tblResults. You can also select just some columns using SQL syntax like this:

```
SELECT ScenarioID, Result FROM tblResults WHERE Result='Pass'
```

This pulls out just the ScenarioID values and the Result values for rows of data where the Result value is "Pass". Notice the IMEX=0 part of the Extended Properties attribute portion of the connection string. Using IMEX is optional and specifies the import/export mode. IMEX can take one of three possible values:

- 0 = Export mode (used when reading from Excel)
- 1 = Import mode (used when inserting into Excel)
- 2 = Linked mode (used for full Excel update capabilities)

If all the data in Excel is type text, then specifying an IMEX has no effect. But if you have mixed data types, you should use an IMEX value. The interaction between data types through the ISAM driver can be very complex, so in a test automation scenario, you are generally better off by simply making all data text for import/output purposes.

#### Comments

As an alternative to using an OleDbDataReader solution for programmatically reading data from an Excel workbook, you can read all data into an in-memory DataSet object. For example:

```
string connStr = "Provider=Microsoft.Jet.OLEDB.4.0;" +
                            "Data Source=C:\\Results\\results.xls;" +
                          "Extended Properties=\"Excel 8.0;HDR=YES;IMEX=0\"";
OleDbConnection conn = new OleDbConnection(connStr);
string select = "SELECT * FROM tblResults";
OleDbDataAdapter oda = new OleDbDataAdapter(select, conn);
DataSet ds = new DataSet();
oda.Fill(ds);
```

```
foreach (DataRow dr in ds.Tables[0].Rows)
{
   Console.WriteLine(dr["ScenarioID"] + " " + dr["Result"] +
                                " " + dr["WhenRun"]);
}
```

conn.Close();

The DataSet class is defined in the System.Data namespace. You can essentially read the entire Excel worksheet into memory and then iterate through the result set. This technique has more system overhead than using an OleDbDataReader object but is useful if you want to perform some processing of the Excel data. Having your data in a DataSet object is also useful if you need to make a backward pass through the data because an OleDbDataReader object is a forward-only reader.

In addition to saving test scenario results into an Excel workbook, you may also want to store your test case input data in Excel and programmatically read from the workbook. The basic techniques for reading test case input data are exactly the same as reading test results data. As discussed previously in the context of result data, you should probably store all test case input data as type char. Then you can read the char test case input data and convert to other types if necessary. The situation is very similar to reading test case data from a text file as described in several of the sections in Chapter 1.

## 7.9 Example Program: LowLevelUITest

This program combines several of the techniques in this chapter to create a lightweight test automation harness to test an ASP.NET Web application through its UI (see Listing 7-1). When run, the output will be as shown in Figure 7-1 earlier in this chapter.

#### Listing 7-1. Program LowLevelUITest

```
using System;
using SHDocVw; // COM component = Microsoft Internet Controls. IE object
using mshtml; // .NET component = Microsoft.mshtml. HTML interfaces
using System.Diagnostics; // Process
using System.Threading; // Sleep()
namespace RunTest
{
    class Class1
    {
      static AutoResetEvent documentComplete = new AutoResetEvent(false);
```

```
[STAThread]
   static void Main(string[] args)
   {
     try
     {
      Console.WriteLine("\nStarting test run");
       bool pass = true; // assume test run will pass
       SHDocVw.InternetExplorer ie = null;
      Console.WriteLine("\nLaunching an instance of IE");
      Process p = Process.Start("iexplore.exe", "about:blank");
      if (p == null)
         throw new Exception("Could not launch IE");
       Console.WriteLine("Process handle = " + p.MainWindowHandle.ToString());
       SHDocVw.ShellWindows allBrowsers = new SHDocVw.ShellWindows();
       Console.WriteLine("Number active browsers = " + allBrowsers.Count);
      if (allBrowsers.Count == 0)
         throw new Exception("Cannot find IE");
      Console.WriteLine("Attaching to IE");
       int i = 0;
      while (i < allBrowsers.Count && ie == null)</pre>
       {
         InternetExplorer e = (InternetExplorer)allBrowsers.Item(i);
         if (e.HWND == (int)p.MainWindowHandle)
           ie = e;
        ++i;
       }
      if (ie == null)
         throw new Exception("Failed to attach to IE");
       ie.DocumentComplete += new
DWebBrowserEvents2 DocumentCompleteEventHandler(ie DocumentComplete);
      Console.WriteLine("\nNavigating to the Web app");
       object nil = new object();
       ie.Navigate("http://localhost/TestAuto/Ch7/WebForm1.aspx",
                   ref nil, ref nil, ref nil, ref nil);
       documentComplete.WaitOne();
```

```
Console.WriteLine("Setting IE to size 450x360");
       ie.Width = 450;
       ie.Height = 360:
      Thread.Sleep(1000);
      HTMLDocument theDoc = (HTMLDocument)ie.Document;
      Console.WriteLine("\nSelecting 'ID' radio button");
      HTMLInputElement radioButton =
(HTMLInputElement)theDoc.getElementById("RadioButtonList1 1");
       radioButton.@checked = true;
      Console.WriteLine("Setting text box to '2B'");
      HTMLInputElement textBox =
(HTMLInputElement)theDoc.getElementById("TextBox1");
      textBox.value = "2B";
      Console.WriteLine("Clicking search button");
      HTMLInputElement butt =
(HTMLInputElement)theDoc.getElementById("Button1");
      butt.click();
       documentComplete.WaitOne();
      // non-HTML element
      Console.WriteLine("Seeking 'Search Complete' in body");
      HTMLBody body =
(HTMLBody)theDoc.getElementsByTagName("body").item(0, null);
       if (body.createTextRange().findText("Search Complete", 0, 4)
            == true)
       {
         Console.WriteLine("Found target string");
       }
      else
       {
         Console.WriteLine("*Target string not found*");
         pass = false;
       }
      if (pass)
         Console.WriteLine("\nTest result = Pass\n");
      else
         Console.WriteLine("\nTest result = *FAIL*\n");
```

```
Console.WriteLine("Closing IE in 4 seconds . . . ");
        Thread.Sleep(4000);
        ie.Quit();
      Finish:
        Console.WriteLine("\nEnd test run");
        Console.ReadLine();
      }
     catch(Exception ex)
      {
       Console.WriteLine("Fatal error: " + ex.Message);
        Console.ReadLine();
      }
    } // Main()
    private static void ie DocumentComplete(object pDisp, ref object URL)
    {
      documentComplete.Set();
    }
  } // class Class1
} // ns RunTest
```